# D6 ネットワークドライバーのインストール手順 (WindowsXP)

- 1. ドライバーのダウンロード
- 2. インストール
- 3. インストール後の確認

1. ドライバーのダウンロード

MEN の WEB サイトからドライバーをダウンロードします。 URL は <u>http://www.men.de/</u> です。

「Product name」の欄で D6 を選択します。

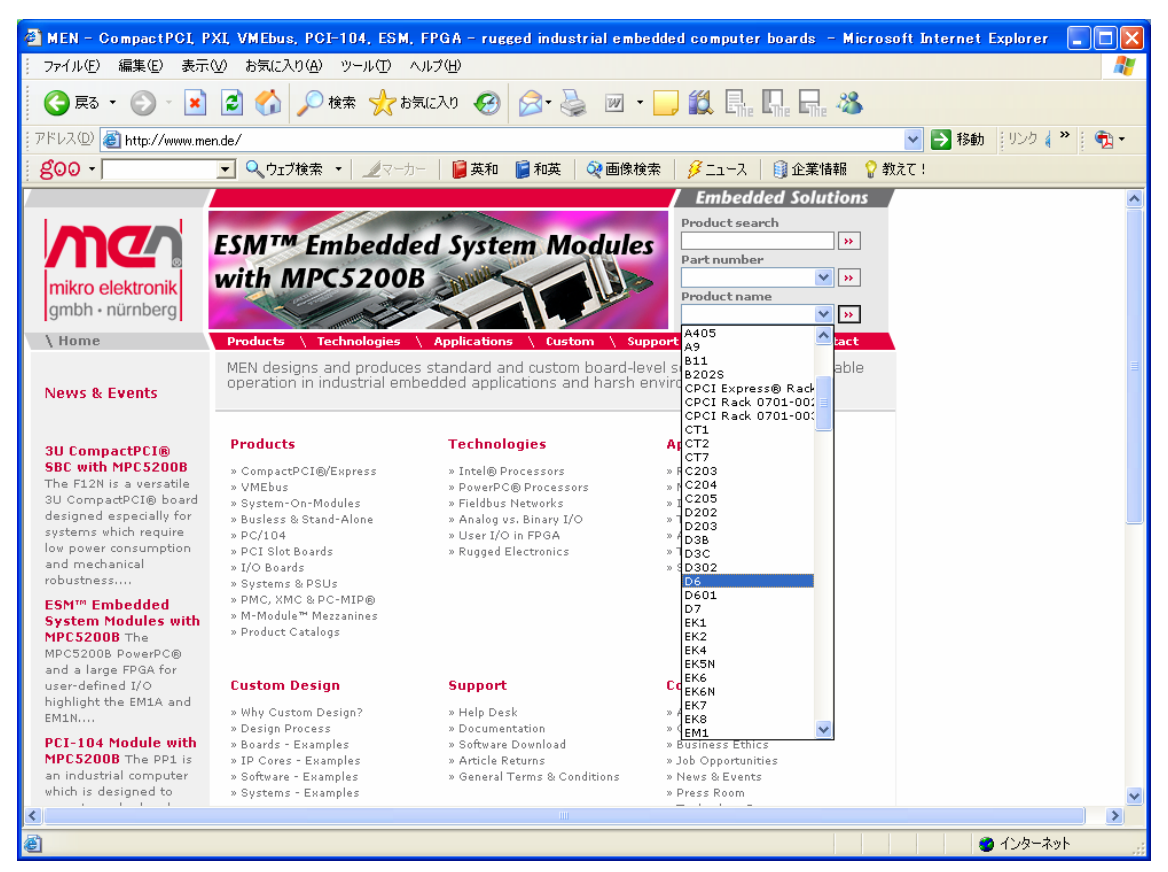

その後は次の様に進みます。

□> D6 のページの一番下の欄から「Software」をクリックします。

- ➡ D6 の Software Support のページで Windows 13T001-70 の欄の 「>> More info & downloads」をクリックします。
- ➡ Windows network driver 13T001-70 のページで 「>> Download this article」をクリックします。

➡ Download のページで e-mail アドレスを登録して 「Submit」ボタンをクリックします。

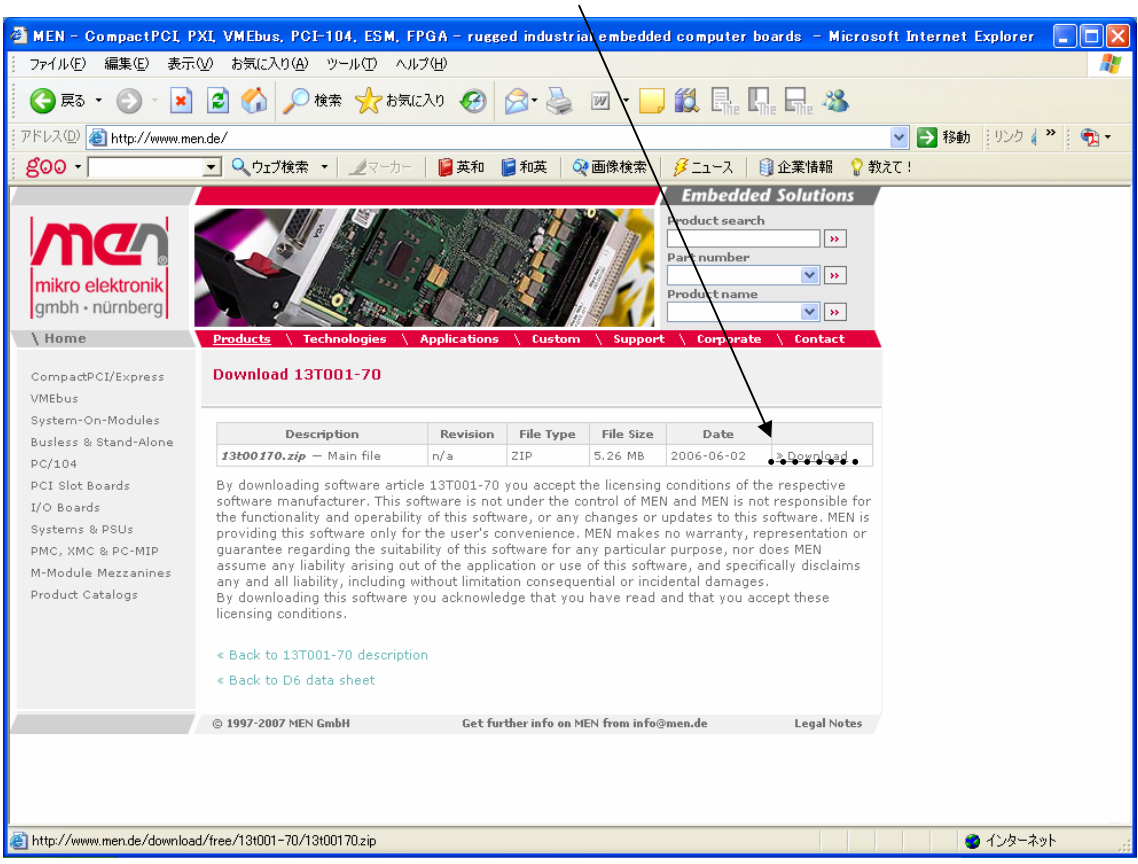

➡> Download 13T001-70 のページで「Download」をクリックします。

「ファイルのダウンロード」の画面が開きます。画面の指示に従いダウンロードします。

ダウンロードしたファイルは

# 13T001-70 Windows network driver (Intel) / 13t00170.zip

です。

### 2. インストール

### 2. 1インストール前の確認

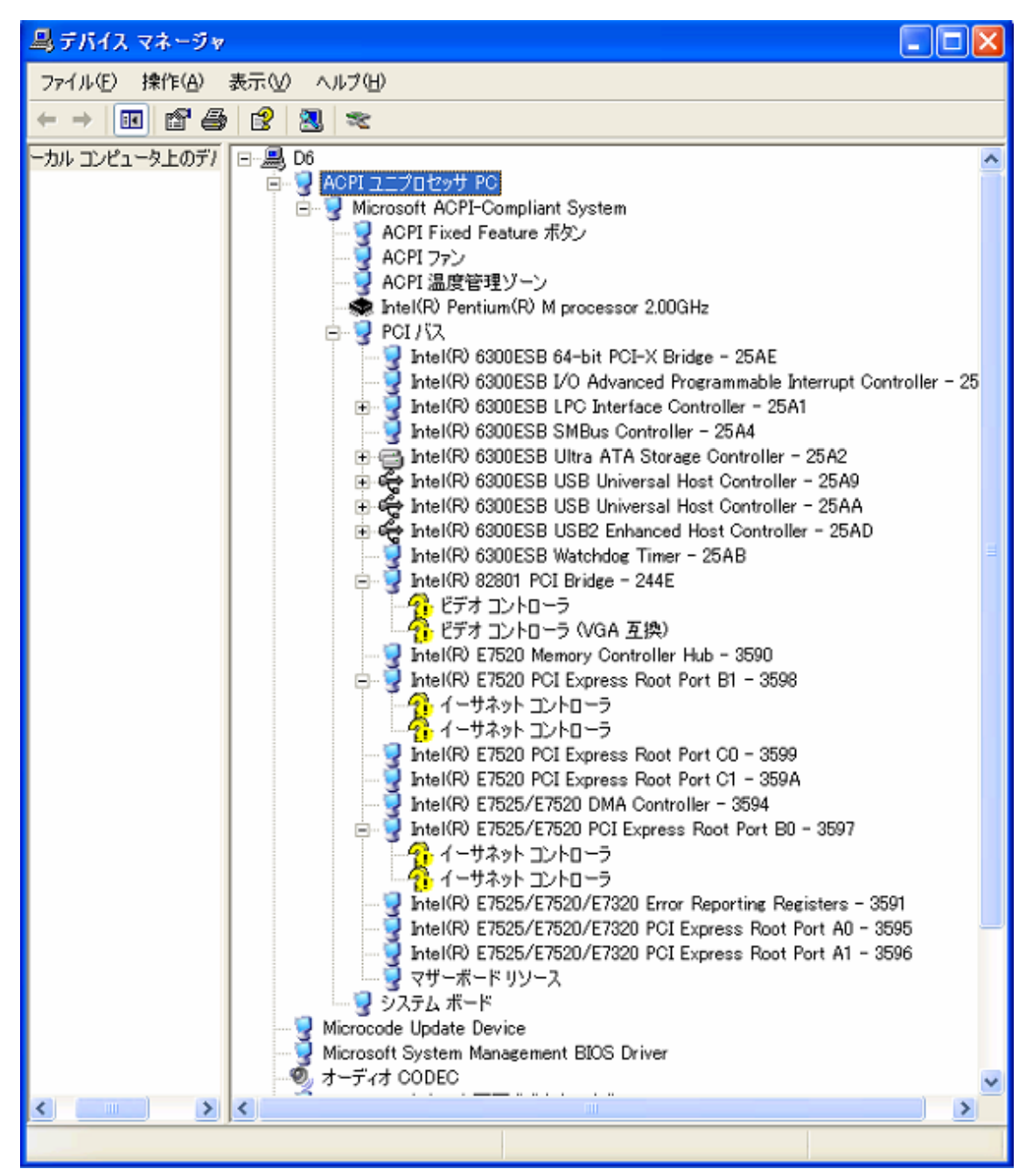

WindowXP インストール直後のデバイスマネージャーの画面 ネットワークドライバー等が未だインストールされていません。 「?イーサネットコントローラ」となっています。 デバイスマネージャーの画面を開くには、

[スタート] ボタン、[コントロール パネル] の順にクリックします。

次に、[パフォーマンスとメンテナンス]、[システム]の順にクリックします。

[ハードウェア] タブの [デバイス マネージャ] をクリックします。

[デバイス マネージャ]画面で表示を[デバイス(接続別)(V)]にします。

[D6]、[ACPI ユニプロセッサ PC]、[PCI バス]を選択します。

2. 2ダウンロードした zip ファイルを展開します。

展開先のフォルダーを

### C:\MDIS4\WORK\W2K\TARGET\_INSTALL

に指定します。

指示に従って展開するとこの画面のようなフォルダーが現れます。

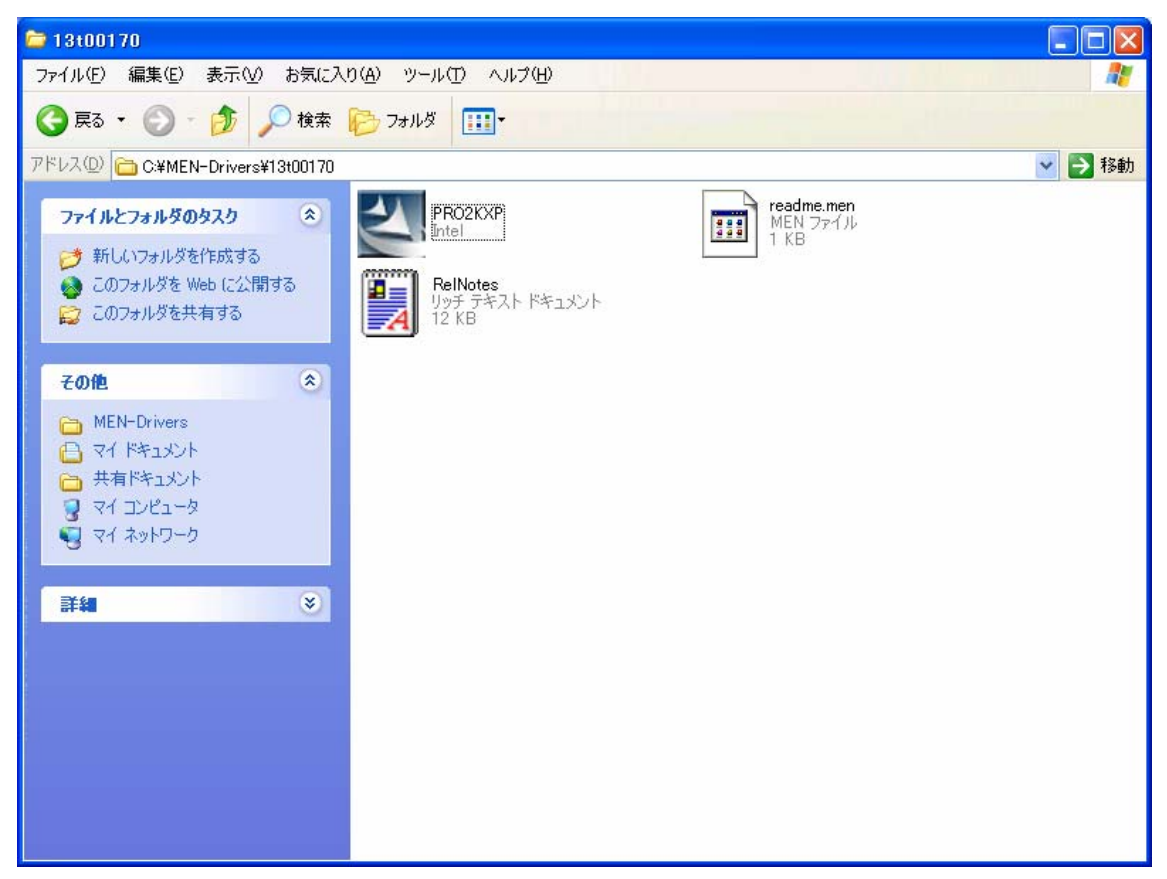

PRO2KXP をクリックして、インストールを開始します。

2. 3インストール

展開したフォルダの PRO2KXP をクリックするとインストールを開始します。

画面の指示に従い進めます。

| 🛃 Driver                                                     | installer – InstallShield Wiz                                                                                                    | ar d                                                                                                    |                                                                                              | ×                                |
|--------------------------------------------------------------|----------------------------------------------------------------------------------------------------|----------------------------------------------------------------------------------------------------|----------------------------------------------------------------------------------------------|----------------------------------|
| <b>License</b><br>Plea                                       | Agreement<br>se read the following license agreeme                                                                                                    | ent carefully.                                                                                              |                                                                                              |                                  |
| <u>IMP</u><br>Do not<br>(collec<br>follow<br>you ag<br>agree | INTEL SOFTWARE LI<br>ORTANT - READ BEFORE CO<br>t use or load this software an<br>ctively, the "Software") until<br>ing terms and conditions. By<br>pree to the terms of this Agre<br>do not install or use the Sof | CENSE AGREI<br>PYING, INSTA<br>od any associa<br>you have care<br>loading or us<br>ement. If you<br>ftware. | EMENT<br>LLING OR US<br>Ited materials<br>Ifully read the<br>Sing the Softw<br>do not wish t | SING.<br>S<br>S<br>∕are,<br>o so |
| ⊙ I <u>a</u> co<br>C I <u>d</u> or                           | ept the terms in the license agreemen<br>not accept the terms in the license ag                                                                                                    | reement                                                                                                    |                                                                                              |                                  |
| u iscanomiera -                                              |                                                                                                    | < <u>B</u> ack                                                                                              | <u>N</u> ext >                                                                               | Cancel                           |

| 🚰 DriverInstaller – InstallShield Wizard                                                                                            |          |
|----------------------------------------------------------------------------------------------------|----------|
| Location to Save Files<br>Where would you like to save your files?                                                                  |          |
| Please enter the folder where you want these files saved. If the folder exist, it will be created for you. To continue, click Next. | does not |
| <u>S</u> ave files in folder:<br><mark>c:¥Intel10.3</mark>                                                                          |          |
|                                                                                                    | ⊆hange   |
|                                                                                                    |          |
|                                                                                                    |          |
| InstallShield                                                                                                    |          |
| < <u>B</u> ack <u>N</u> ext >                                                                                                    | Cancel   |

次へで、インストール処理が始まり、正常に進めば完了です。

### 3. インストール後の確認

デバイスマネージャを開きます。

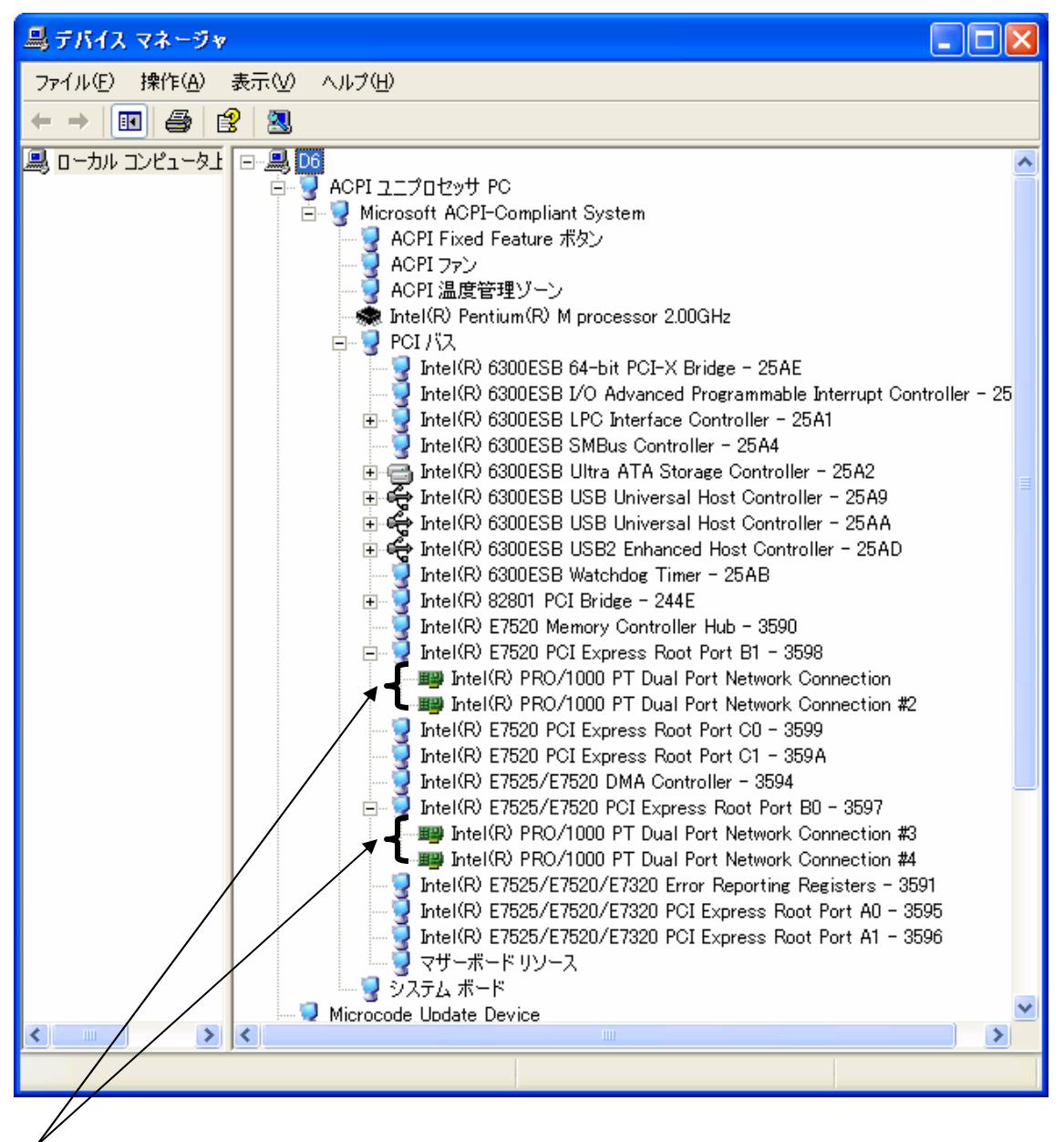

ネットワークドライバーがインストールされると、デバイスマネージャの画面は この様になります。 次にデバイスマネージャ画面でネットワーク接続#4を右クリックしてプロパティーを開きます。(例では、インストールされた4ポートの内で#4ポートを接続しています。)

| Intel(R) P                                                      | PRO/1000 PT Dual Port Network Connection #4のブ ? 🚺          |  |  |  |  |
|-----------------------------------------------------------------|------------------------------------------------------------|--|--|--|--|
| ドラ-<br>全般                                                       | イバ 詳細 リソース 電源の管理<br>Link Advanced Teaming VLANs Boot Agent |  |  |  |  |
| <b>H</b>                                                        | Intel(R) PRO/1000 PT Dual Port Network Connection #4       |  |  |  |  |
|                                                                 | デバイスの種類: ネットワーク アダプタ                                       |  |  |  |  |
|                                                                 | 製造元: Intel                                                 |  |  |  |  |
|                                                                 | 場所: PCI バス 3, デバイス 0, 機能 1                                 |  |  |  |  |
| デバイスの状態                                                         |                                                            |  |  |  |  |
| このデバイスは正常に動作しています。                                              |                                                            |  |  |  |  |
| このデバイス(2問題がある場合は、[トラブルシューティング] をクリックしてトラブル<br>シューティングを開始してください。 |                                                            |  |  |  |  |
|                                                                 |                                                            |  |  |  |  |
| トラブルシューティング①                                                    |                                                            |  |  |  |  |
| デバイスの使用状況(D):                                                   |                                                            |  |  |  |  |
| このデバイスを使う (有効) 🛛 💙                                              |                                                            |  |  |  |  |
|                                                                 |                                                            |  |  |  |  |
|                                                                 | OK キャンセル                                                   |  |  |  |  |

[全般]タブをクリックして「デバイスの種類」、「製造元」、「場所」、「デバイスの状態」など を確認して下さい。 最後にコントロールパネルからネットワーク接続を開きます。

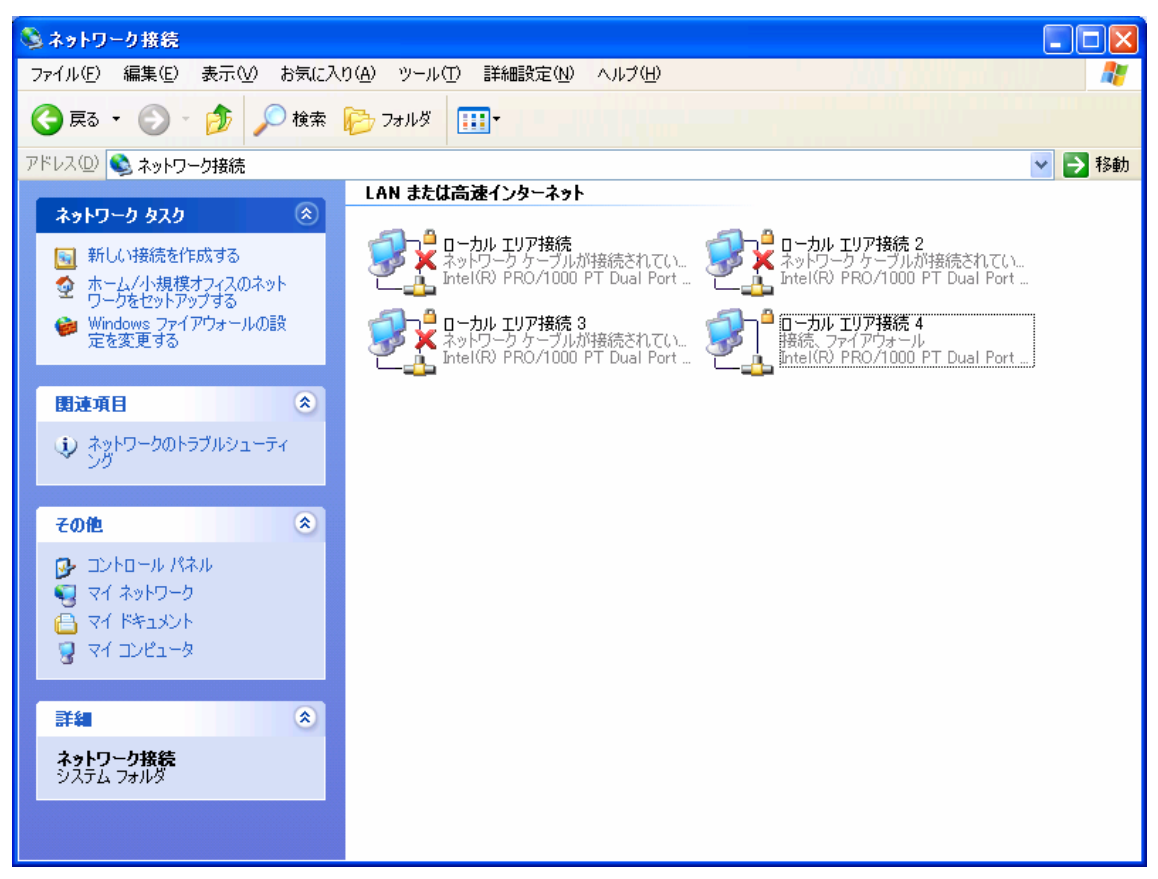

例では、インストールされた4ポートの内で#4ポートを接続しています。 [ローカルエリア接続 4]をダブルクリックします。

| ▲ ローカル エリア接続 4の状態                     | ? 🛛       |
|---------------------------------------|-----------|
| 全般 サポート                               |           |
|                                       |           |
| 状態:                                   | 接続        |
| · · · · · · · · · · · · · · · · · · · | 00:38:28  |
|                                       |           |
|                                       |           |
|                                       |           |
| 動作状況                                  |           |
| 送信 — 👷 <mark>一</mark>                 | 受信        |
| Ľ.                                    |           |
| パケット: 65                              | 0         |
|                                       |           |
|                                       |           |
| フロバティビー(無効にする心)                       |           |
|                                       | - 開liる(C) |
|                                       | (MICO )   |

[ローカルエリア接続 4]の状態を確認します。パケットが送られています。

以上でネットワークドライバのインストールは終了です。